# Adding Match dates and times to your calendar

If you select your club off the Notts BA website, then select Teams.

| Nottingha                                                                                                    | mshire Badminton Association                                                                              |                                                                                                    |                                                                                                    |                                                                                                    |             |                |                    |  |
|----------------------------------------------------------------------------------------------------|----------------------------------------------------------------------------------------------------|----------------------------------------------------------------------------------------------------|----------------------------------------------------------------------------------------------------|----------------------------------------------------------------------------------------------------|-------------|----------------|--------------------|--|
| Home Nottinghamshire                                                                                                    | Clubs League Information                                                                                  | Senior County                                                                                                    | County Masters                                                                                                    | Notts Outlaws                                                                                                    | Juniors     | Disability     | Notts BA Committee |  |
| Nottinghamshire<br>Cluba<br>Club Starings Appearances<br>Senior League Summary<br>Senior League Venues<br>Senior League Venues<br>Senior League Players<br>Senior League News<br>Senior League Rules | Notti<br>Badminton Clubs<br>Arboretum<br>Beeston Braves<br>Beeston Fields<br>Beeston Valley<br>Bilborough | hire Lea<br>Venues<br>Nottingham<br>Chilwell Olyr<br>Chilwell Olyr<br>Chilwell Olyr<br>Biliborough (C<br>Current of the Context<br>Current of the Context<br>Veze Meh 075 | gue Clu<br>Girls High School, NG?<br>Mpia Sports Centh<br>mpia Sports Centh<br>mpia Sports Centh<br>College, NG8 4DC | Latest News<br>Arboretum receive<br>Badminton England<br>funding for new No Strings<br>Development sessions<br>NOTTS BA CENTENARY<br>DINNER DANCE -<br>CLOSING DATE FOR<br>TICKETS 31ST<br>OCTOBER<br>NOTTS BA CENTENARY<br>DINNER DANCE<br>Builetin Board<br>Notts League Tournament |             |                |                    |  |
|                                                                                                    | Lesque Tables                                                                                             | Email. yv                                                                                                    | Email. yvez.mckenzie@gmail.com<br>Division summaries<br>Match fixtures and results<br>Teams                          |                                                                                                    |             |                |                    |  |
|                                                                                                    | Match Results                                                                                             | Match fix                                                                                                    |                                                                                                    |                                                                                                    |             |                |                    |  |
|                                                                                                    | Teams                                                                                                    | Teams                                                                                                    |                                                                                                    |                                                                                                    |             |                |                    |  |
|                                                                                                    | Players                                                                                                   | Players                                                                                                    |                                                                                                    |                                                                                                    |             |                |                    |  |
|                                                                                                    | Club Statistics                                                                                           | Club Stat                                                                                                    | Club Statistics<br>https://arboretumbc.com/<br>2                                                                     |                                                                                                    |             |                |                    |  |
|                                                                                                    | Club Website                                                                                              | https://ari                                                                                                    |                                                                                                    |                                                                                                    |             |                |                    |  |
|                                                                                                    | Ladies Teams                                                                                              | 2                                                                                                    |                                                                                                    |                                                                                                    |             |                |                    |  |
|                                                                                                    | Mens Teams                                                                                                | 4                                                                                                    |                                                                                                    |                                                                                                    |             |                |                    |  |
| Mixed Teams                                                                                                    |                                                                                                    |                                                                                                    | 3                                                                                                    |                                                                                                    |             |                |                    |  |
|                                                                                                    | Mens 1st Team Starin                                                                                      | gs                                                                                                    | Sam Cos                                                                                                    | Sam Coss, Mukesh Gangar, Glenn Mesa, Aquila Yeong                                                                                                    |             |                |                    |  |
|                                                                                                    | Mens 2nd Team Starin                                                                                      | igs                                                                                                    | Yvez Mcł<br>Thuaud                                                                                                   | Kenzie, Dominic                                                                                                    | White, Virr | al Shah, Fred  |                    |  |
|                                                                                                    | Mens 3rd Team Starin                                                                                      | gs                                                                                                    | Gautam I<br>Disbard F                                                                                                | Modak, Emmanu                                                                                                    | el Kendricl | k, Arthur Dobs | son,               |  |

Then select the team you wish to add to your calendar

Club: Arboretum (3000/4749) 🖈

| G  | eneral  | Teams        | Matches     | Standings    | Players     | Active players      | Statistics |                 |
|----|---------|--------------|-------------|--------------|-------------|---------------------|------------|-----------------|
| Те | ams     |              |             |              |             |                     |            |                 |
| A  | dd tear | m            |             |              |             |                     |            |                 |
|    | Team    |              | Draw        |              |             |                     | Location P | layers Male pla |
| ×  | Arbore  | tum Ladies 1 | Nottingha   | mshire Leagu | e 2023-2024 | 4 Ladies Division 2 |            | 14              |
| ×  | Arbore  | tum Ladies 2 | 2 Nottingha | mshire Leagu | e 2023-2024 | 4 Ladies Division 3 |            | 10              |
| ×  | Arbore  | tum Mens 1   | Nottingha   | mshire Leagu | e 2023-2024 | 4 Mens Division 2   |            | 29              |
| ×  | Arbore  | tum Mens 2   | Nottingha   | mshire Leagu | e 2023-2024 | 4 Mens Division 3   |            | 25              |
| ×  | Arbore  | tum Mens 3   | Nottingha   | mshire Leagu | e 2023-2024 | 4 Mens Division 5   |            | 21              |
| ×  | Arbore  | tum Mens 4   | Nottingha   | mshire Leagu | e 2023-2024 | 4 Mens Division 7   |            | 17              |
| ×  | Arbore  | tum Mixed 1  | Nottingha   | mshire Leagu | e 2023-2024 | 4 Mixed Division 3  |            | 42              |
| ×  | Arbore  | tum Mixed 2  | Nottingha   | mshire Leagu | e 2023-2024 | 4 Mixed Division 4  |            | 38              |
| ×  | Arbore  | tum Mixed 3  | Nottingha   | mshire Leagu | e 2023-2024 | 4 Mixed Division 6  |            | 34              |

#### Then select Matches

| ream: Arboretum Wens T (ARWT) | Team: | Arboretum | Mens 1 | (ARM1) | $\star$ |
|-------------------------------|-------|-----------|--------|--------|---------|
|-------------------------------|-------|-----------|--------|--------|---------|

| General            | Events         | Matches     | Standings   | Players | Statistics | Player statistics |  |
|--------------------|----------------|-------------|-------------|---------|------------|-------------------|--|
| Edit tean          | n              |             |             |         |            |                   |  |
| Team numb          | er: ARM1       |             |             |         |            |                   |  |
| Club numbe         | er: 3000/      | 4749        |             |         |            |                   |  |
| Club:              | Arbor          | etum        |             |         |            |                   |  |
| Add con<br>Team ca | nment<br>ptain |             |             |         |            |                   |  |
| Team capta         | in: Mens       | 1 Arboretum | 1           |         |            |                   |  |
| Email:             | notts_         | ba_website@ | outlook.com |         |            |                   |  |

#### Players

### Then select the Calendar Icon (highlighted)

# Team: Arboretum Mens 1 (ARM1) 🖈

| General Events          | Matches                      | Standings      | Players    | Statistics | Player s | tatistics |         |
|-------------------------|------------------------------|----------------|------------|------------|----------|-----------|---------|
| Matches 🗰               |                              |                |            |            |          |           |         |
| Time                    | Draw                         |                |            |            | Round St | age No    |         |
| Sun 19/11/202<br>19:00  | 8 Nottingham<br>9 Division 2 | shire League 2 | 023-2024 N | lens       | 6        | 18        | Arb     |
| Sun 26/11/202<br>19:00  | 8 Nottingham<br>9 Division 2 | shire League 2 | 023-2024 N | lens       | 4        | 11        | Arb     |
| Thu 30/11/202<br>19:00  | 8 Nottingham<br>9 Division 2 | shire League 2 | 023-2024 N | lens       | 7        | 21        | Mapperl |
| Sun 07/01/2024<br>19:00 | 4 Nottingham<br>) Division 2 | shire League 2 | 023-2024 N | lens       | 3        | 7         | Arb     |
| Fri 12/01/2024          | Nottingham<br>Division 2     | shire League 2 | 023-2024 N | lens       | 2        | 4         | Beesto  |
| Thu 25/01/2024<br>19:00 | 1 Nottingham<br>) Division 2 | shire League 2 | 023-2024 N | lens       | 5        | 14        |         |

## Once you select this it will download and ask if you wish to install to you calendar.

Select Yes.

Done.